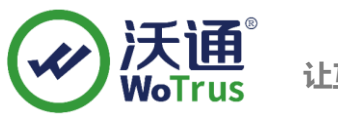

# Citrix NetScaler SSL 证书部署指南

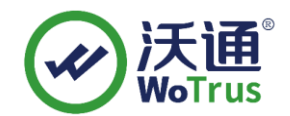

沃通电子认证服务有限公司

**WoTrus CA Limited** 

©2004-2017 沃通电子认证服务有限公司 WoTrus CA Limited All Rights Reserved

地址:中国深圳市南山区南海大道 1057 号科技大厦二期 A 座 502

电话: 0755-86008688 网站: www.wosign.com

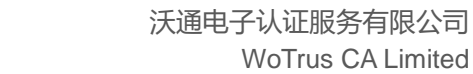

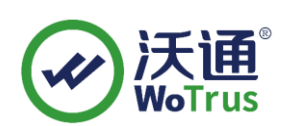

录 目

| <u> </u> | 、 安装 SSL 证书的环境   |
|----------|------------------|
|          | 1.1 SSL 证书安装环境简介 |
|          | 1.2 网络环境要求       |
| <u> </u> | 、 SSL 证书的安装      |
|          | 2.1 获取 SSL 证书    |
|          | 2.2 安装 SSL 证书    |
|          | 2.2.1 安装公私钥证书    |
|          | 2.2.2 安装证书链      |
|          | 2.2.3 Link 各级证书  |
|          | 2.2.4 分配证书       |
|          | 2.2.5 测试 SSL 证书  |
| Ξ,       | 、 SSL 证书的备份7     |
| 四、       | 、 SSL 证书的恢复7     |

## 技术支持联系方式

- 技术支持邮箱: supp3@wotrus.com
- 技术支持热线电话: 18822828659 / 0755-26027827
- 技术支持网页: https://bbs.wosign.com
- 公司官网地址: https://www.wosign.com

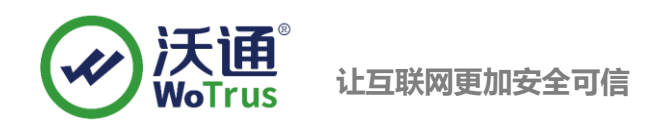

# 一、 安装 SSL 证书的环境

#### 1.1 SSL 证书安装环境简介

Citrix NetScaler 系统一套

SSL 证书一张(备注:本指南使用 test.wosign.com 域名证书进行操作,通用其它版本证书)

#### 1.2 网络环境要求

请确保站点是一个合法可访问的地址,可以正常通过 http://XXX 进行正常访问。

# 二、 SSL 证书的安装

#### 2.1 获取 SSL 证书

成功在沃通申请证书后,会得到一个.zip 压缩包文件,解压后得到四个文件夹(见图 1),不同服务器 或设备要求不同的格式,Netscaler 上需要用到 OtherServer 里面的证书文件,如图 1:

| ~<br>名称               | 修改日期             | 类型     | 大小   |
|-----------------------|------------------|--------|------|
| ApacheServer          | 2023/10/23 12:09 | 文件夹    |      |
| NginxServer           | 天通0波10/23 支2:09号 | 文件夹    |      |
| OtherServer           | 2023/10/23 12:09 | 文件夹    |      |
| PEM格式文件               | 2023/10/23 12:09 | 文件夹    |      |
| 📔 README.txt          | 2023/10/23 12:09 | TXT 文件 | 1 KB |
|                       | 图 1              |        |      |
| ~<br>名称               | 修改日期             | 类型     | 大小   |
| 🙀 cross.crt           | 2023/3/31 16:34  | 安全证书   | 2 KB |
| 🔄 intermediate.crt    | 2023/3/31 16:34  | 安全证书   | 3 KB |
| 🔄 root.crt            | 2023/3/31 16:34  | 安全证书   | 2 KB |
| 🔄 test.wosign.com.crt | 2023/3/31 16:34  | 安全证书   | 3 KB |

私钥 key 文件, 需要找到生成 CSR 时保存的两个文件, 如下图(若创建 CSR 时选择一键生成 CSR, 私钥文件为当时浏览器自动下载的. key 文件)

| 名称 ^                         | 修改日期          | 类型     | 大小   |
|------------------------------|---------------|--------|------|
| 📄 test.wosign.com.csr        | 2019/1/9 9:38 | CSR 文件 | 1 KB |
| 🗋 test.wosign.com.key 🛻 私钥文件 | 2019/1/9 9:38 | KEY 文件 | 2 KB |

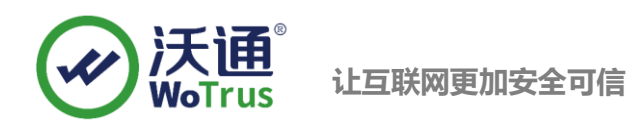

# 2.2 安装 SSL 证书

登录 NetScaler 设备管理后台,点击 "Configuration",再点击 "Traffic Management" - "SSL" - "Server

#### Certificate",具体如下图:

| Citrix ADC VPX (200)                          |                                                                                   |                                         |                                         |                                         |       |                                     |  |  |  |
|-----------------------------------------------|-----------------------------------------------------------------------------------|-----------------------------------------|-----------------------------------------|-----------------------------------------|-------|-------------------------------------|--|--|--|
| Dashboard                                     | Configurat                                                                        | ation Reporting Documentation Downloads |                                         |                                         |       |                                     |  |  |  |
| <b>Q</b> Search in Menu                       | Q Search in Menu Traffic Management / SSL / SSL Certificate / Server Certificates |                                         |                                         |                                         |       |                                     |  |  |  |
| System                                        | >                                                                                 | Server                                  | Server Certificates                     |                                         |       |                                     |  |  |  |
| AppExpert > Install Update Delete No action ~ |                                                                                   |                                         |                                         |                                         |       |                                     |  |  |  |
| Load Balancing                                | <b>(</b> ) >                                                                      | Q Click here                            | e to search or you can enter Key : Valu | ie format                               |       |                                     |  |  |  |
| Priority Load Balancing                       | () >                                                                              |                                         | Name                                    | Common Name                             | Issue | r Name                              |  |  |  |
| Content Switching                             | () >                                                                              |                                         | ns-sftrust-certificate                  | SFTrust default KTLMVN                  | SFTru | st default KTLMVN                   |  |  |  |
| Cache Redirection                             | <u> </u>                                                                          |                                         | ns-server-certificate                   | default KSGOGP                          | defau | It KSGOGP                           |  |  |  |
| DNS                                           | >                                                                                 |                                         | root01.apr                              | Certurn Trusted Network CA              | Certu | m Trusted Network CA                |  |  |  |
| SSL                                           | ~                                                                                 |                                         | root02.pair                             | WoTrus OV SSL CA                        | Certu | m Trusted Network CA                |  |  |  |
| Certificates                                  | · · ·                                                                             |                                         | vdi.pair                                |                                         | WoTr  | us OV SSL CA                        |  |  |  |
| Server Certificate                            | es                                                                                |                                         | vdi-2022                                |                                         | WoTn  | us OV Server CA [Run by the Issuer] |  |  |  |
| Client Certificates                           |                                                                                   |                                         | issuer-2022                             | WoTrus OV Server CA [Run by the Issuer] | USER  | Trust RSA Certification Authority   |  |  |  |
| CA Castificates                               |                                                                                   |                                         | cross-2022                              | USERTrust RSA Certification Authority   | AAA   | Certificate Services                |  |  |  |
| CA Certificates                               |                                                                                   |                                         | root-2022                               | AAA Certificate Services                | AAA   | Certificate Services                |  |  |  |
| Unknown Certific                              | ates                                                                              |                                         |                                         |                                         |       |                                     |  |  |  |

# 2.2.1 安装公私钥证书

点击"Install",设置证书名称,选择 for other server 中的 domain.com.crt 文件和私钥.key 文件,

| 然后"Install" | , | 具体如下图: |
|-------------|---|--------|
|-------------|---|--------|

| Citrix ADC VPX (200) |                                |                       |                                 |           |  |  |  |  |  |  |
|----------------------|--------------------------------|-----------------------|---------------------------------|-----------|--|--|--|--|--|--|
| Dashboard            | Configuration                  | Reporting             | Documentation                   | Downloads |  |  |  |  |  |  |
| 🕝 Install 🤅          | Server Certifica               | ate                   |                                 |           |  |  |  |  |  |  |
| Certificate-Key Pai  | r Name*                        |                       |                                 |           |  |  |  |  |  |  |
| 证书名称                 | 0                              |                       |                                 |           |  |  |  |  |  |  |
| Certificate File Nar | ne*                            |                       |                                 |           |  |  |  |  |  |  |
| Choose File 🗸        | test.wosign.com.crt            | 0                     |                                 |           |  |  |  |  |  |  |
| Key File Name        |                                |                       |                                 |           |  |  |  |  |  |  |
| Choose File 🗸        | test.wosign.com.key            |                       |                                 |           |  |  |  |  |  |  |
| 🔽 Notify When E      | xpires                         |                       |                                 |           |  |  |  |  |  |  |
| No SNMP Trap de      | estination found. Notification | n will not be sent un | til a trap destination is confi | gured.    |  |  |  |  |  |  |
| Notification Period  | 1                              |                       |                                 |           |  |  |  |  |  |  |
| 30                   |                                |                       |                                 |           |  |  |  |  |  |  |
| L                    |                                |                       |                                 |           |  |  |  |  |  |  |
| Install              | Install Close                  |                       |                                 |           |  |  |  |  |  |  |

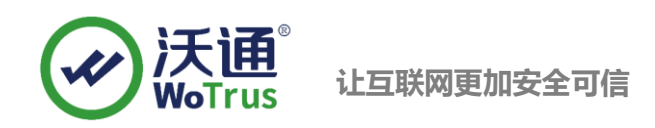

# 2.2.2 安装证书链

点击"Install",将 OtherServer 中其余三个 crt 文件按照 intermediate.crt、cross.crt、root.crt 的顺

序依次导入,具体如下图:

| Citrix ADC VPX (200)    |                            |                      |                                 |           |  |  |  |  |
|-------------------------|----------------------------|----------------------|---------------------------------|-----------|--|--|--|--|
| Dashboard               | Configuration              | Reporting            | Documentation                   | Downloads |  |  |  |  |
| 🕒 Install Se            | rver Certifica             | te                   |                                 |           |  |  |  |  |
| Certificate-Key Pair Na | me*                        |                      |                                 |           |  |  |  |  |
| issuer-2021             | 0                          |                      |                                 |           |  |  |  |  |
| Certificate File Name*  |                            |                      |                                 |           |  |  |  |  |
| Choose File 🗸 🚺         | ntermediate.crt            | 0                    |                                 |           |  |  |  |  |
| Key File Name           |                            |                      |                                 |           |  |  |  |  |
| Choose File 🗸           |                            |                      |                                 |           |  |  |  |  |
| Notify When Expir       | es                         |                      |                                 |           |  |  |  |  |
| No SNMP Trap destin     | nation found. Notification | will not be sent unt | il a trap destination is config | gured.    |  |  |  |  |
| Notification Period     |                            |                      |                                 |           |  |  |  |  |
| 30                      |                            |                      |                                 |           |  |  |  |  |
| L                       |                            |                      |                                 |           |  |  |  |  |
| Install Close           |                            |                      |                                 |           |  |  |  |  |

## 2.2.3 Link 各级证书

证书全部导入完成后,按照公私钥-> issuer.crt -> cross.crt -> root.crt 的顺序将证书按级 Link, Link 时 设备会自动找寻上一级根证书。

|     | Name        | Common Name   |         |
|-----|-------------|---------------|---------|
|     | ca.pair     | Install       | G2      |
|     | ca2020.pair | - Update      |         |
|     | issupr      | Details       | Issuar  |
|     | 133061      | Delete        | issuerj |
|     | cross       | Link          | ity     |
|     | root        | Unlink        |         |
|     |             | Cert Links    |         |
|     | issuer2021  | OCSP Bindings |         |
| ) 🗆 | crsoo2021   | Show Bindings |         |
|     | root2021    | Certum CA     |         |

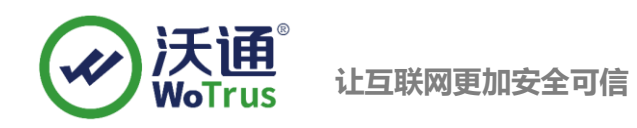

## 2.2.4 分配证书

Link 完成后,就可以分配证书了。依次点击"Configuration"-"Citrix Gateway"-"Virtual Server"," "Edit"编辑对应的虚拟服务,找到"Server Certificate",点击"Add Binding",选择导入的证书 绑定(之前有绑定证书,则勾选后先"Unbind"再"Add Binding"),绑定完成后,点击页面最下方的 "Done"完成所有操作,具体如下图:

| <b>Citrix</b> ADC VPX                     | (200)         |                        |                             |                  |                            |                |                                                    |       |
|-------------------------------------------|---------------|------------------------|-----------------------------|------------------|----------------------------|----------------|----------------------------------------------------|-------|
| Dashboard C                               | onfiguration  | Reporting              | Documentati                 | on Downloads     |                            |                |                                                    |       |
| <b>Q</b> Search in Menu                   | Cit           | rix Gateway / Citr     | ix Gateway Virtual Server   | 5                |                            |                |                                                    |       |
| System                                    | > Cit         | rix Gatew              | ay Virtual Se               | ervers           |                            |                |                                                    |       |
| AppExpert                                 | >             | d Edit                 | Delete Statistics           | Visualizer Micro | soft EMS/Intune Integratio | on Rename      | No action V                                        |       |
| Traffic Management                        | >             |                        |                             |                  |                            |                |                                                    |       |
| Optimization                              | , Q           | Click here to search o | or you can enter key : valu | e format         |                            |                |                                                    |       |
| Citrix Gateway                            |               | Name                   |                             | State            | STA Status                 | IP Address     | Port Pro                                           | tocol |
| Global Settings                           |               |                        |                             | •01              | •10p,00000                 |                |                                                    |       |
| ☆ Virtual Servers                         |               |                        |                             |                  |                            |                |                                                    |       |
| Portal Themes                             |               |                        |                             |                  |                            |                |                                                    |       |
| User Administration                       | >             |                        |                             |                  |                            |                |                                                    |       |
| KCD Accounts                              |               |                        |                             |                  |                            |                |                                                    |       |
| Policies                                  | >             |                        |                             |                  |                            |                |                                                    |       |
| Resources                                 | >             |                        |                             |                  |                            |                |                                                    |       |
| Authentication                            | >             |                        |                             |                  |                            |                |                                                    |       |
| Dashboard                                 | Configur      | ation R                | eporting D                  | ocumentation     | Downloads                  |                |                                                    |       |
|                                           |               |                        |                             |                  |                            |                |                                                    |       |
| 🕒 VPN Virte                               | ual Serv      | /er                    |                             |                  |                            |                |                                                    |       |
| Basic Settinos                            |               |                        |                             |                  |                            |                |                                                    |       |
|                                           |               |                        |                             |                  |                            |                |                                                    |       |
| Name                                      |               |                        |                             |                  |                            |                | Maximum Users                                      | 0     |
| Port                                      |               | 443                    |                             |                  |                            |                | Max Login Attempts<br>Failed Login Timeout         | -     |
| State                                     |               | • UP                   |                             |                  |                            |                | ICA Only                                           | true  |
| RDP Server Profile<br>PCoIP VServer Profi | le            | -                      |                             |                  |                            |                | Enable Authentication<br>IPset                     | true  |
| Login Once                                |               | false                  |                             |                  |                            |                | Windows EPA Plugin Upgrade                         | -     |
| Double Hop<br>Down State Flush            |               | false<br>true          |                             |                  |                            |                | Linux EPA Plugin Upgrade<br>Mac EPA Plugin Upgrade | -     |
| DTLS                                      |               | true                   |                             |                  |                            |                | ICA Proxy Session Migration                        | false |
| AppFlow Logging                           | ard Removal   | true<br>false          |                             |                  |                            |                | Enable Device Certificate                          | false |
| Logout on Smart C                         | ard Nerrioval |                        |                             |                  |                            |                |                                                    |       |
| Certificate                               |               |                        |                             |                  |                            |                |                                                    |       |
| 1 Server Certifica                        | ate           |                        |                             |                  |                            |                |                                                    |       |
| No CA Certificat                          | e             |                        |                             |                  |                            |                |                                                    |       |
|                                           |               |                        |                             |                  |                            |                |                                                    |       |
| SSL Virtual                               | Server S      | erver Cer              | rtificate Bin               | ding             |                            |                |                                                    |       |
|                                           |               |                        |                             |                  |                            |                |                                                    |       |
| Add Binding                               | Un            | bind                   | Details                     | Update Certifica | ite                        |                |                                                    |       |
| Ce                                        | rtificate     |                        |                             |                  |                            | Server Certifi | cate for SNI                                       |       |
| Vdi                                       | i.pair        |                        |                             |                  |                            | NO             |                                                    |       |
| Close                                     |               |                        |                             |                  |                            |                |                                                    |       |
|                                           |               |                        |                             |                  |                            |                |                                                    |       |

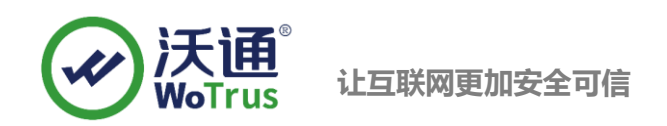

## 2.2.5 测试 SSL 证书

在浏览器地址栏输入: https://test.wosign.com (申请证书的域名)测试 SSL 证书是否安装成 功,如果成功,则浏览器地址栏后方会显示一个安全锁标志。

# 三、 SSL 证书的备份

请保存好收到的证书压缩包文件及自己生成 csr 一起的. key 文件,以防丢失

# 四、 SSL 证书的恢复

重复2.2操作即可。